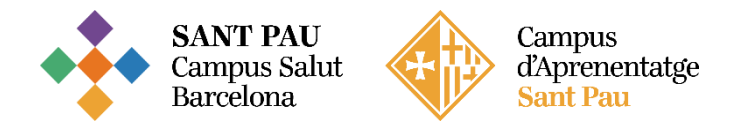

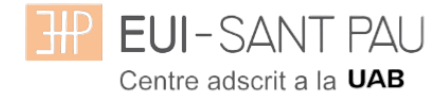

# <u>GRADO EN ENFERMERÍA – 2025/2026</u>

## ESTUDIANTES NUEVO ACCESO

Consideraciones importantes a tener en cuenta antes de iniciar la automatrícula como estudiantes de <u>NUEVO</u> ACCESO

Si eres estudiante de NUEVO ACCESO sin bonificaciones ni exenciones en los precios públicos de la matrícula y NO reconoces créditos de CFGS ni de estudios universitarios cursados y superados previamente.

En caso contrario tienes que hacer matrícula presencial en el día y hora que has estado asignado.

## TUTORIAL DE AUTOMATRÍCULA GRADO EN ENFERMERÍA

La automatrícula se realiza mediante la plataforma Campus EUI-Sant Pau, siguiendo las instrucciones del siguiente tutorial.

Primero de todo te has de dar de alta en la aplicación y asignarte tu NIA (Número de identificación del alumno) y la contraseña.

Para obtener el NIA y la contraseña es necesario registrarse en el Campus EUI-Sant Pau mediante la <u>web de l'Escola</u>, en el apartado:

## Enlances directos/cambio de contraseña EUI

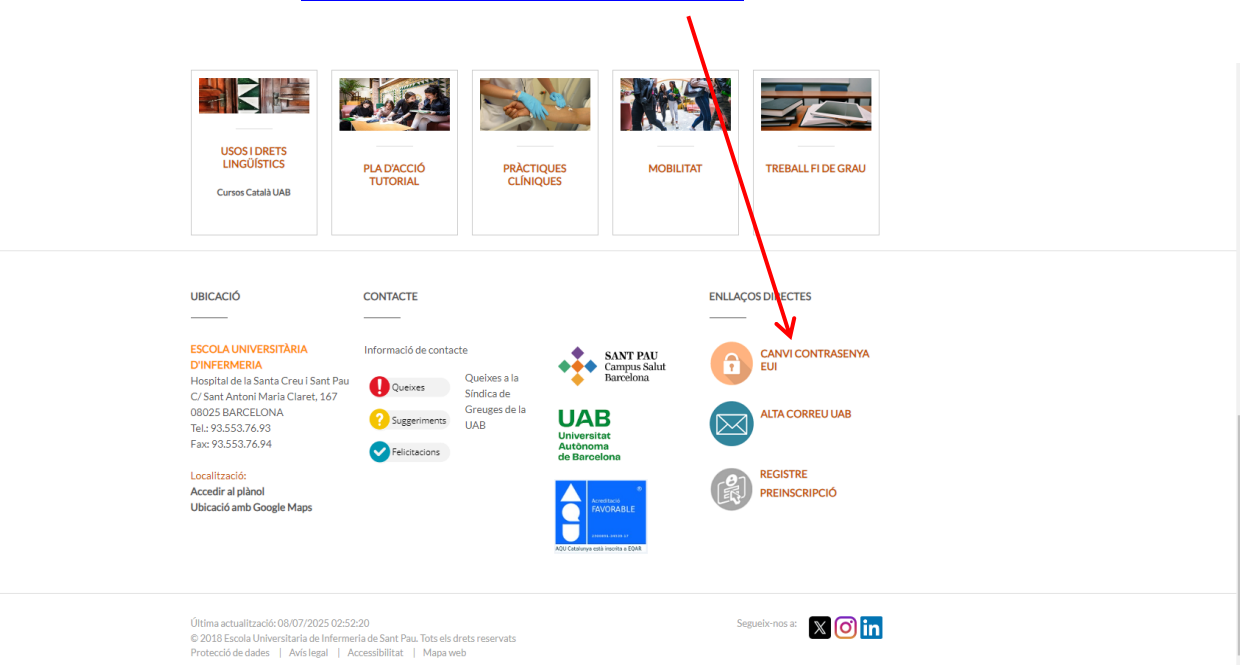

Aparecerá la siguiente pantalla y tiens que seguir las indicacines/recomendaciones que se especifican para obtener el NIA y contraseña.

| EUI-SANT PAU<br>Centre adsorit a la URB                                                                                                    |                                                                                                    |  |  |  |  |  |  |
|----------------------------------------------------------------------------------------------------|----------------------------------------------------------------------------------------------------|--|--|--|--|--|--|
| Obtenció del usuari (NIA) i de la paraula de pas                                                                                                    |                                                                                                    |  |  |  |  |  |  |
| Aquesta opció és per alu                                                                                                    | mnes, per personal i per docents de l'Escola                                                                                                    |  |  |  |  |  |  |
| 'Nif/Passaport                                                                                                    | Nif/Passaport                                                                                                    |  |  |  |  |  |  |
| <sup>*</sup> Data de naixement                                                                                                    | dd/mm/aaaa                                                                                                    |  |  |  |  |  |  |
|                                                                                                    | 🍠 Netejar                                                                                                    |  |  |  |  |  |  |
|                                                                                                    | Acceptar                                                                                                    |  |  |  |  |  |  |
| Recordi:<br>L'ús d'aquest servei està s<br>centre<br>La generació de la parauli<br>identificada<br>Si us plau no cancel·leu l'<br>©2018 Escola Universitàri | ubjette a la normativa de seguretat informàtica del<br>a de pas serà introduïda per la persona un cop<br>operació quan s'hagi iniciat<br>a d'infermeria - Tots els drets reservats |  |  |  |  |  |  |

Una vez ya te has registrado y/o modificado la contraseña, ya estás en disposición de realizar el proceso de automatrícula.

Desde la página principal web de l'Escola, clicar Accés Campus EUI.

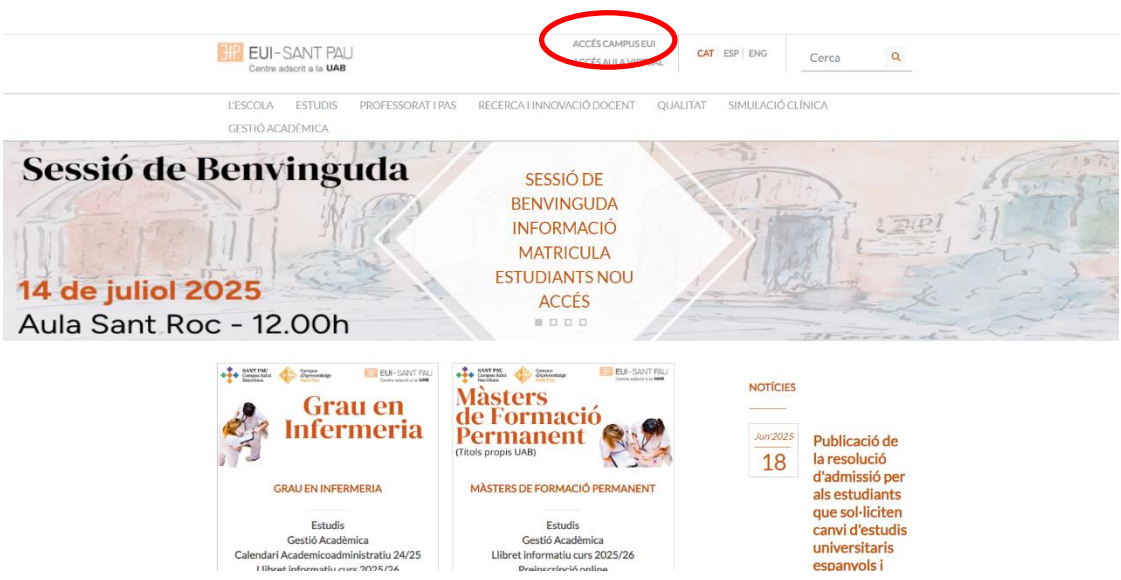

En la pantalla que aparece identificar-se con tu NIA y contraseña asignado:

|   | EUI-SANT PAU<br>Centre adscrit a la UMB           |
|---|---------------------------------------------------|
|   | Iniciar sessió                                    |
| ۵ |                                                   |
|   | ••••••                                            |
| 0 | Català                                            |
|   |                                                   |
|   | Entrar                                            |
|   | Premi aquí si no pot veure correctament la pàgina |

Aparecerá la pantalla - clicar sobre "Estudios Oficiales":

## Inici

Inici

| Aplicacions |                  |           |
|-------------|------------------|-----------|
|             | Estudis oficials | Fnquestes |
|             |                  |           |

A continuación, en la nueva pantalla clicar sobre "Matrícula/Alta de matrícula"

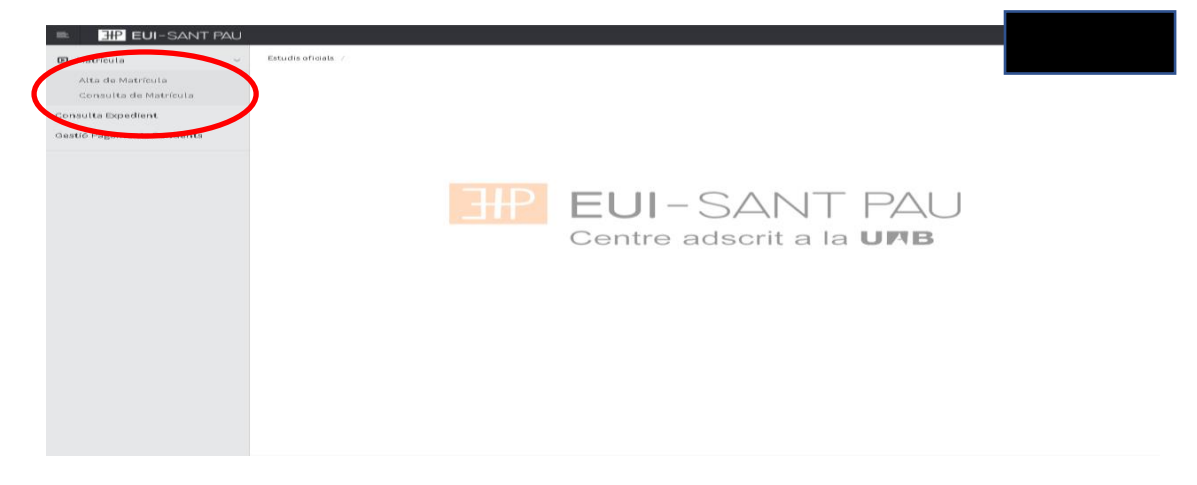

Es importante seguir el orden establecido de:

"Mis datos personales" – "Cuestionario estadístico" - "Asignaturas a matricular" – "Información de pago" – "Confirmación de la matrícula"

## Mis datos personales

Revisa y rellena los datos que pida el sistema. Es muy importante que se rellene el campo de Número de Seguridad Social (NO confundir con el número de Tarjeta sanitaria)

| Nom i cognoms<br>Any                               |                                                    | DNI                                   |                                | * |
|----------------------------------------------------|----------------------------------------------------|---------------------------------------|--------------------------------|---|
| Sentre<br>Estudis<br>Pla d'estudis<br>Reial decret | nfermeria de l'Hospital de la Santa Creu i Sant Pa | NIA<br>Tipus d'estu<br>Especialitat   | dis                            |   |
|                                                    | Les meyes dades<br>personals Questionari           | Assignatures a Informació de pagament | Confirmació de<br>la matricula |   |
| Després d'emplenar i revisar les Dades             | Personals prémer el botó Qüestionari               | estadistic per continuar              |                                |   |
| LES MEVES DADES PERSONALS                          |                                                    |                                       | _                              | _ |
|                                                    | G                                                  | ESTIONAR DADES PERSONALS              |                                |   |
| Número de Seguretat Social                         |                                                    |                                       |                                |   |
|                                                    |                                                    | DOMICILI HABITUAL                     |                                |   |
|                                                    |                                                    |                                       |                                |   |
| iais                                               |                                                    |                                       |                                |   |
| Iomicili                                           |                                                    |                                       |                                |   |
| odi postal                                         | <i>•</i>                                           |                                       |                                |   |
| ocalitat                                           | <b>\$</b>                                          |                                       |                                |   |
| rovincia                                           |                                                    |                                       |                                |   |
| eléfon                                             |                                                    |                                       |                                |   |
|                                                    |                                                    |                                       |                                |   |
|                                                    |                                                    | DOMICILI DURANT EL CURS               |                                |   |
| omicili                                            |                                                    |                                       |                                |   |
| codi postal                                        | Q                                                  |                                       |                                |   |
| analitat                                           |                                                    |                                       |                                |   |
| rovincia                                           |                                                    |                                       |                                |   |
| ais                                                |                                                    |                                       |                                |   |
| Nêfon                                              |                                                    |                                       |                                |   |
|                                                    |                                                    |                                       |                                |   |
|                                                    |                                                    |                                       |                                |   |

## Clicar dentro de cada opción para ver/aceptar la información detallada de cada una de las siguientes informaciones:

| Informació detallada sobre el tractament de dades personals    |                    |
|----------------------------------------------------------------|--------------------|
|                                                                | •                  |
| He llegit i accepto el tractament de dades personals.          |                    |
|                                                                |                    |
|                                                                |                    |
| Accept el compromis de commonitant a roleis de propera         |                    |
| Accepto el compromis de confindencialitat i drets de pro       | piest me fectual   |
|                                                                |                    |
| Autoització per a la presa d'imatges i publicació en xarxes so | coals              |
| Autoització per a la presa d'imatges i publicació en xarxes so | scular             |
| O Autoritzo la pressa d'imatoes i publicació en xarxes soci    | ials               |
| O NO autoritzo la pressa d'imatges ni publicació en xarxes     | socials            |
| Motu                                                           |                    |
|                                                                |                    |
|                                                                |                    |
|                                                                |                    |
|                                                                | DADES DE NAIXEMENT |
|                                                                |                    |
| face difference                                                |                    |
| Pota de estrament                                              |                    |
| País de naixement                                              |                    |
| Localitat                                                      |                    |
| Provincia                                                      |                    |
| País de nacionalitat                                           |                    |
|                                                                |                    |
|                                                                |                    |
|                                                                |                    |
|                                                                | DADE DE CONTRETE   |
|                                                                | DRDES DE CONTROLE  |
|                                                                |                    |
| Teléfon móbil                                                  |                    |
| Un altre telefon mobil                                         |                    |
| Adrega erectronica                                             |                    |
| Una attra adrega electronica                                   |                    |
|                                                                |                    |
|                                                                | n Següent          |
|                                                                |                    |
|                                                                |                    |
|                                                                |                    |

### Rellena los datos estadísticos:

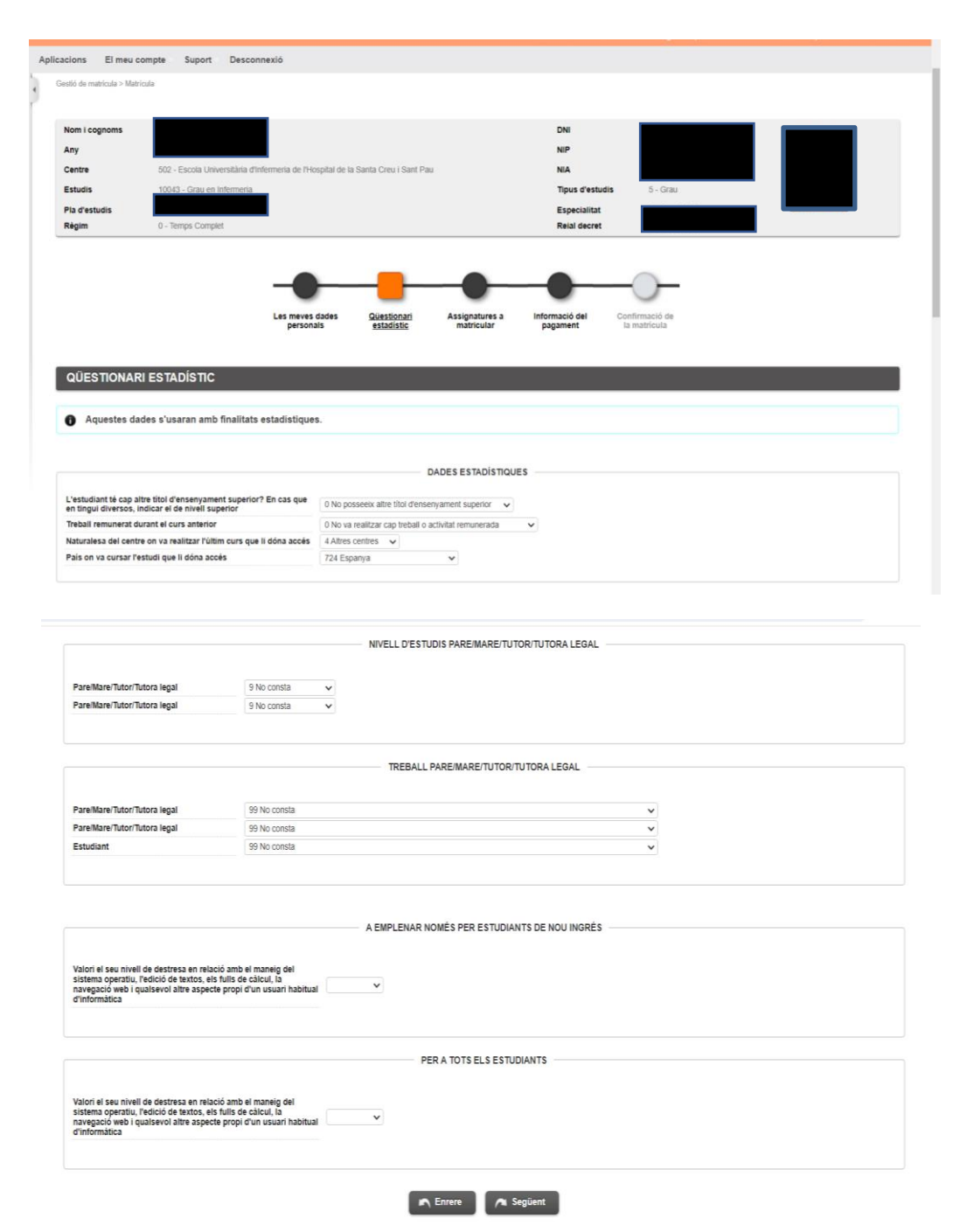

Por último, una vez revisados y modificados los datos, clicar en "Siguiente" para ir a:

## Asignaturas a matricular

Escoge el Régimen de Permanencia abriendo el desplegable: <u>Tiempo completo</u> (60 cr. matriculados) o <u>Tiempo</u> <u>Parcial</u> (de 30 cr. matriculados)

| estió de matricula > Matricul | 5a                                |                                    |                           |                              |                            |                                |                      |
|-------------------------------|-----------------------------------|------------------------------------|---------------------------|------------------------------|----------------------------|--------------------------------|----------------------|
| Nom i cognoms                 |                                   |                                    |                           | DNI                          |                            |                                |                      |
| Any                           |                                   |                                    |                           | NIP                          |                            |                                | La meva matricula    |
| Centre 502                    | 2 - Escola Universitària d'Inferm | ria de l'Hosnital de la Sant       | a Crou i Sant Dau         | NIA                          |                            |                                | Assignatures Crédits |
| Fatudia 400                   | 640 Cosu os Informacia            | the one of reception one of option |                           | Tions disstudie              |                            |                                | 0 0                  |
| estudis 100                   | 040 - torau en intermena          |                                    |                           | npus d'estudis               |                            |                                |                      |
| Pla d'estudis                 | Transa Consolid                   |                                    |                           | Especialitat                 |                            |                                |                      |
|                               |                                   |                                    | •                         |                              | •                          |                                |                      |
| ASSIGNATURE                   | S A MATRICULAR                    | Les meves dades<br>personals       | Questionari<br>estadístic | Assignatures.a<br>matricular | Informació del pagament    | Contirmació de<br>la matrícula |                      |
| ASSIGNATURES                  | S A MATRICULAR                    | Les meves dades personals          | Questionari<br>estadistic | Assignatures a<br>matricular | Informació del pagament    | Confirmació de<br>la matricula |                      |
| ASSIGNATURES                  | S A MATRICULAR                    | Les neves dades<br>personals       | Questionari<br>estadistic | Assignatures a<br>matricular | Informació del<br>pagament | Contirmació de<br>la matricula |                      |
| ASSIGNATURE                   | S A MATRICULAR                    | Les meres dades<br>personais       | Questionari<br>estadístic | Assignatures a matricular    | Informació del<br>pagament | Contirmació de<br>la matricula |                      |

Continuar en la misma pantalla, escoger las asignaturas a matricular (clicando el +)

|   |                                                    | Afeg                                                                                 | ir                          |                    |         |       |      |       |              |       |                 |                |
|---|----------------------------------------------------|--------------------------------------------------------------------------------------|-----------------------------|--------------------|---------|-------|------|-------|--------------|-------|-----------------|----------------|
| λ | Assignatura                                        | Centre                                                                               | Pla                         | Classe             | Crèdits | Cicle | Curs | Mõdul | Període      | GrupE | atat Observacio | ns Con<br>Con: |
|   | 200703 - Ciències Socials i Salut                  | 502 - Escola Universitària d'Infermeria de l'Hospital de la Santa Creu i<br>Sant Pau | 884 - Grau en<br>Infermeria | Formació<br>Bàsica | 6.0     | ×     | 1    | хх    | 2on<br>Sem.  |       |                 | 0              |
| 1 | 200704 - Comunicació i TIC                         | 502 - Escola Universitària d'Infermeria de l'Hospital de la Santa Creu i<br>Sant Pau | 884 - Grau en<br>Infermeria | Formació<br>Bàsica | 6.0     | х     | 1    | хх    | 1er Sem.     |       |                 | 0              |
| 1 | 00705 - Estructura del Cos Humà                    | 502 - Escola Universitària d'Infermeria de l'Hospital de la Santa Creu i<br>Sant Pau | 884 - Grau en<br>Infermeria | Formació<br>Bàsica | 6.0     | х     | 1    | xx    | 1er Sem.     |       |                 | 0              |
| 1 | 200706 - Funció del Cos Humà I                     | 502 - Escola Universitària d'Infermeria de l'Hospital de la Santa Creu i<br>Sant Pau | 884 - Grau en<br>Infermeria | Formació<br>Bàsica | 6.0     | х     | 1    | хх    | 1er Sem.     |       |                 | 0              |
| 1 | 200707 - Fermacologia                              | 502 - Escola Universitària d'Infermeria de l'Hospital de la Santa Creu i<br>Sant Pau | 884 - Grau en<br>Infermeria | Formació<br>Bàsica | 6.0     | х     | 1    | xx    | 2on<br>Sern. |       |                 | 0              |
| 1 | 00708 - Funció del Cos Humà II                     | 502 - Escola Universitària d'Infermeria de l'Hospital de la Santa Creu i<br>Sant Pau | 884 - Grau en<br>Infermeria | Formació<br>Bàsica | 6.0     | х     | 1    | хх    | 2on<br>Sem.  |       |                 | 0              |
| 1 | 00709 - Metodologia Científica i<br>Bioestadística | 502 - Escola Universitària d'Infermeria de l'Hospital de la Santa Creu i<br>Sant Pau | 884 - Grau en<br>Infermeria | Formació<br>Bàsica | 6.0     | х     | 1    | xx    | 2on<br>Sern. |       |                 | 0              |
| 1 | 200710 - Nutrició i Dietètica                      | 502 - Escola Universitària d'Infermeria de l'Hospital de la Santa Creu i<br>Sant Pau | 884 - Grau en<br>Infermeria | Formació<br>Bàsica | 6.0     | х     | 1    | хх    | 2on<br>Sem.  |       |                 | 0              |
|   | 200711 - Salut Pública                             | 502 - Escola Universitària d'Infermeria de l'Hospital de la Santa Creu i<br>Sant Pau | 884 - Grau en<br>Infermeria | Obligatòria        | 6.0     | х     | 1    | xx    | 1er Sem.     |       |                 | 0              |
|   | 200702 - Ciències Psicosocials                     | 502 - Escola Universitària d'Infermeria de l'Hospital de la Santa Creu i<br>Sant Pau | 884 - Grau en<br>Infermeria | Formació<br>Bàsica | 6.0     | х     | 1    | хх    | 1er Sem.     |       |                 | 0              |

Las asignaturas escogidas aparecerán en el apartado <u>"mi selección"</u> y automáticamente se irá actualizando el <u>contador de mi matrícula</u> que se encuentra en el margen superior derecho con el número de asignaturas escogidas y el total de créditos matriculados.

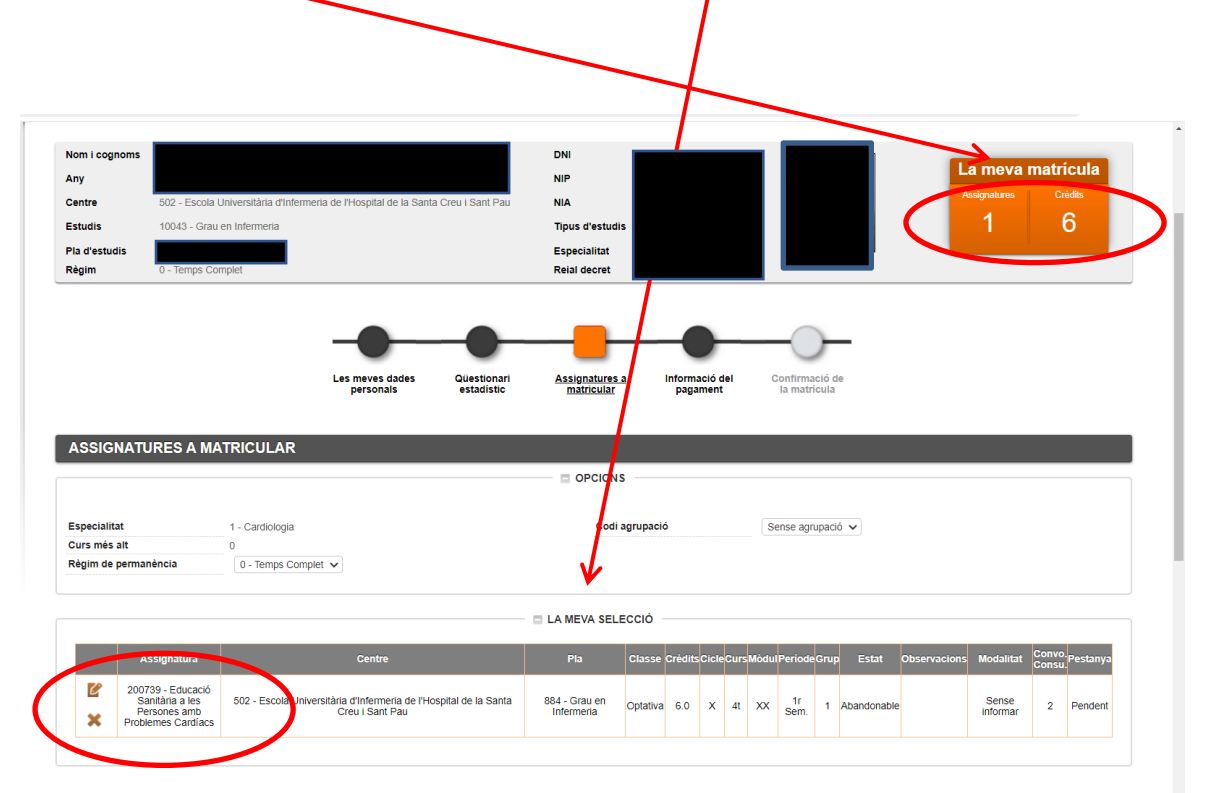

Una vez seleccionadas todas las asignaturas a matricular, clicar "siguiente"

## Información del pago

En las opciones de Aplicación de Descuentos y de Tipo e Beca, no se podrán modificar al no estar en el colectivo para poder disfrutarlas.

Marcar pago fraccionado si quieres realizar el pago en 5 plazos.

Rellena el número de quenta y los datos del titular.

<u>El seguro complementario</u> es opcional en primer curso. A partir del segundo curso o cuando te matricules de alguna asignatura de prácticas esta opción quedara marcada por defecto.

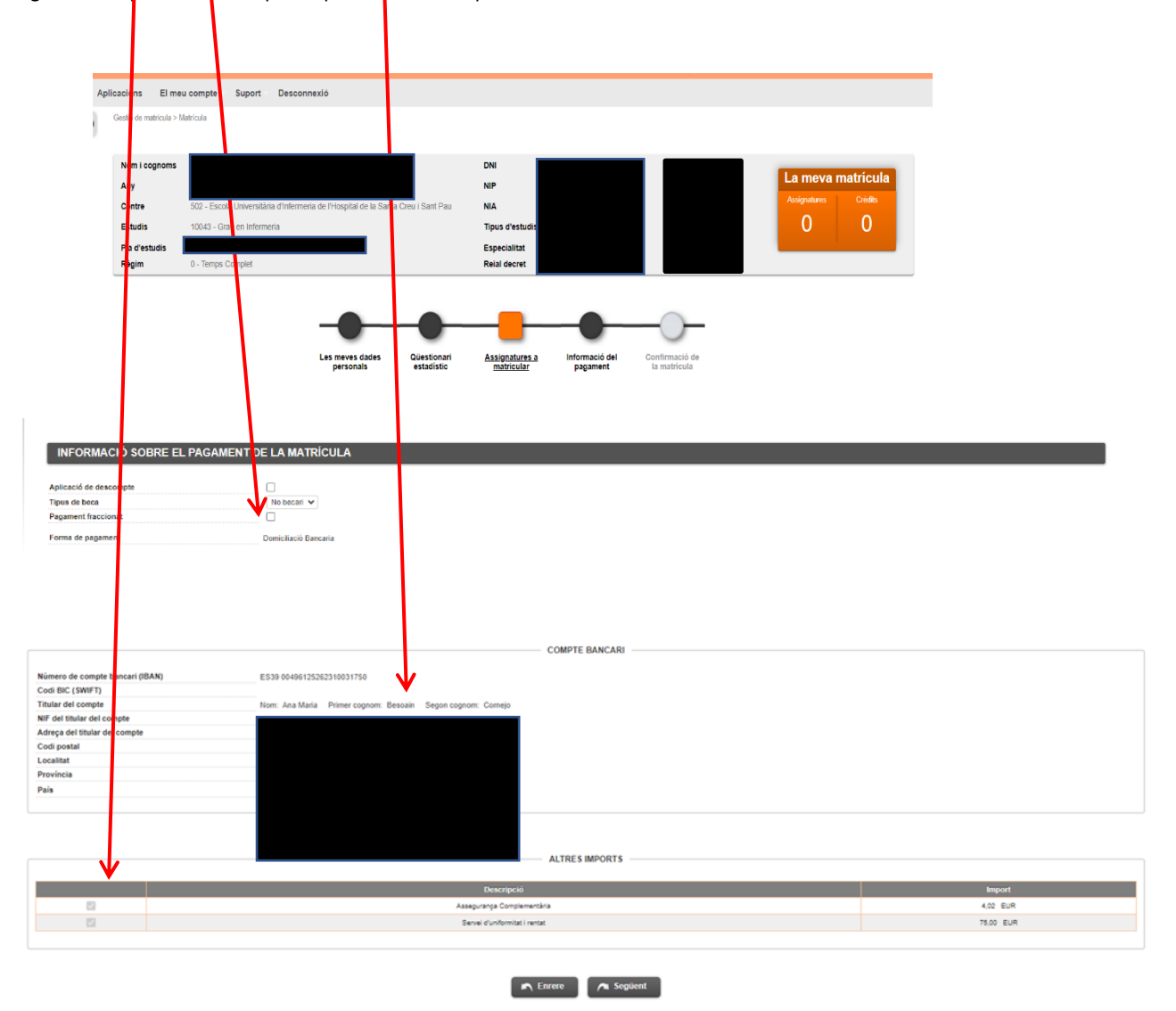

Por último, una vez revisados y rellenados los datos, clica "siguiente" para dirigirte a:

#### Confirmación de la matrícula

En esta pantalla se visualiza un resumen de tu matrícula, tanto de las asignaturas escogidas como de la parte económica. Si todo es correcto "confirmar"

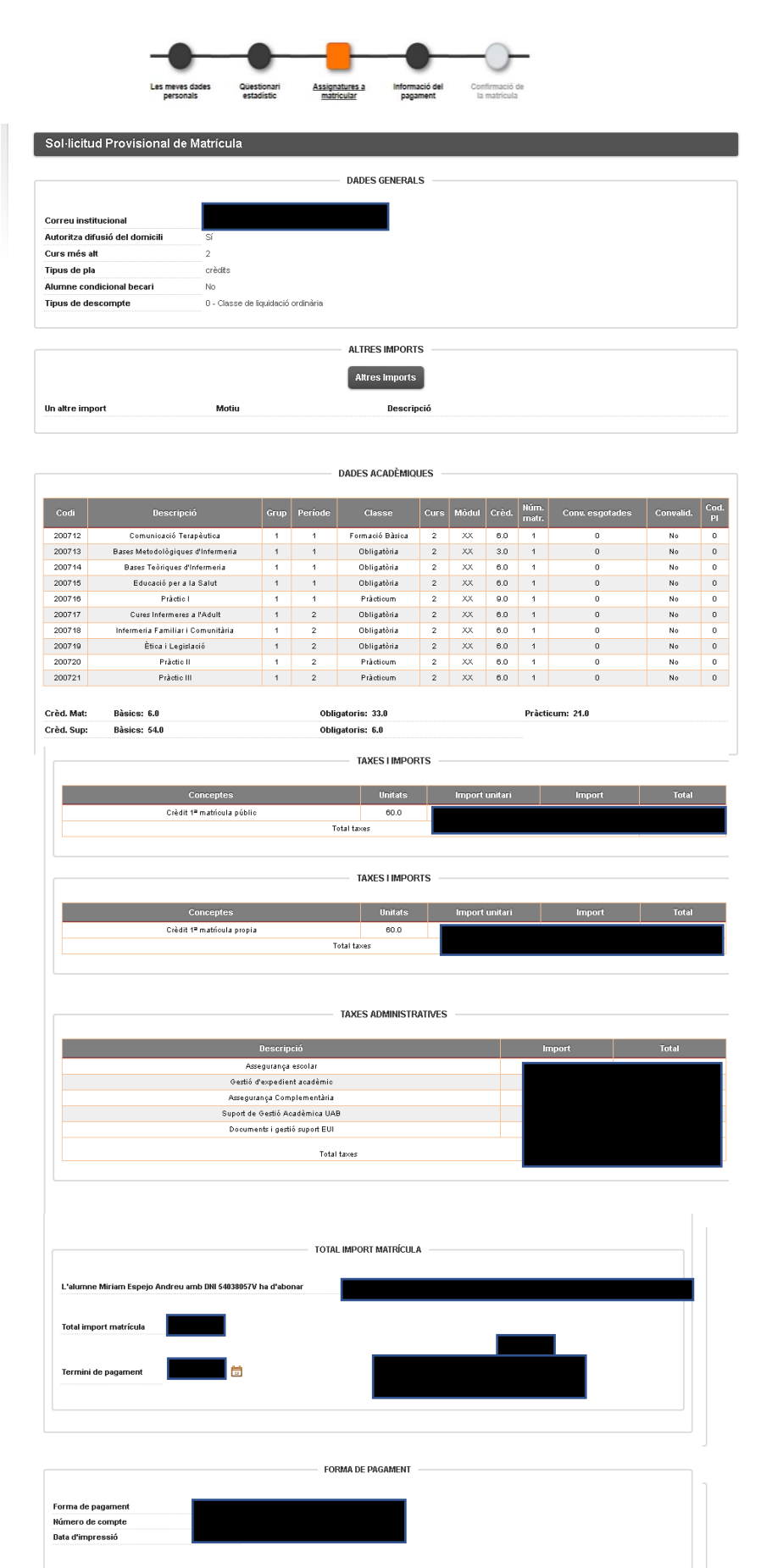

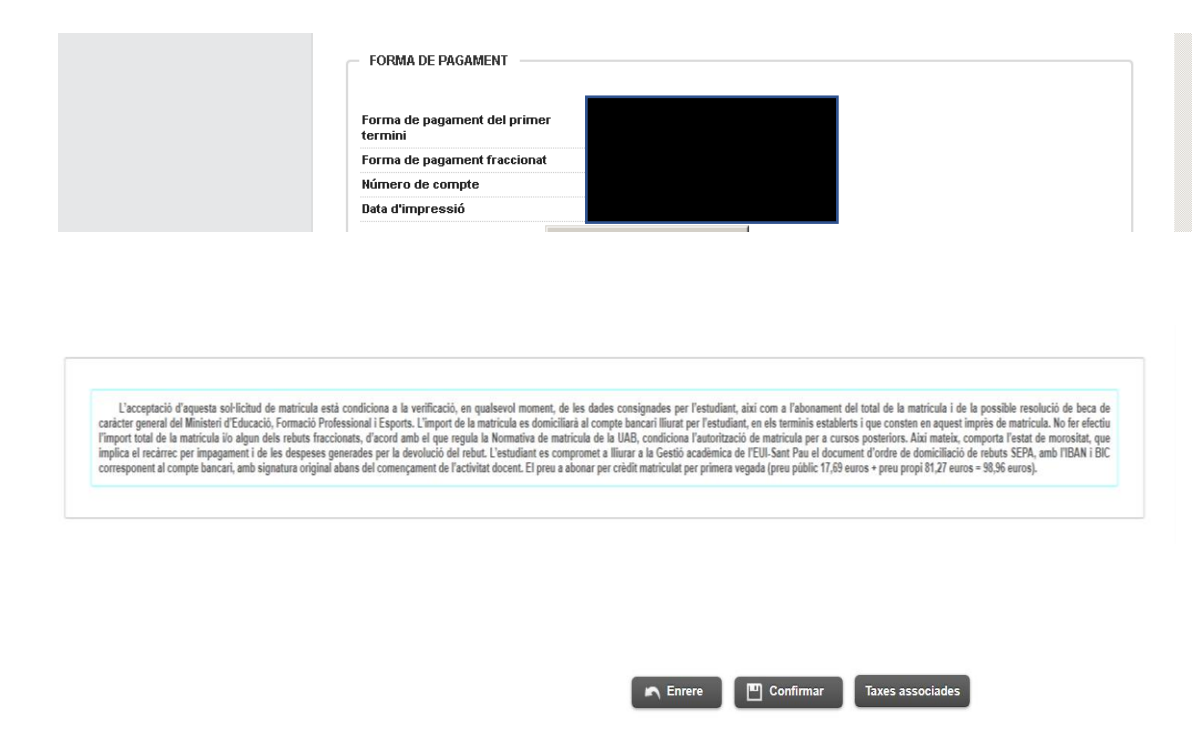

Una vez confirmada <u>puedes imprimir, descargar la matrícula y/o enviarla a tu correo</u>.

| Matrícula                                       | Estudis oficials / Matricula > Alta de Matricula                                                                                                    |
|-------------------------------------------------|----------------------------------------------------------------------------------------------------|
| Alta de Matrícula                               |                                                                                                    |
| Consulta de Matrícula                           | Documentació de la matrícula                                                                                                    |
| Consulta Expedient<br>Gestió Pagaments Pendents | La matrícula s'ha confirmat correctament. En aquesta panella té disponibles els impresos de la matrícula realitzada. També té a la seva disposició els documents de pagament que corresponguin en funció de la forma de pagament seleccionada. Addicionalment poden aver se generat altres documents d'interès. Recordí imprimir, descarregar o enviar se per correu electrònic aquests documents per a la seva consulta posterior. |
|                                                 | Bocument B Vicions                                                                                                    |
|                                                 | Imprès Matricula 🛐 🖉 🚊 💆 🗹                                                                                                    |
|                                                 |                                                                                                    |

Por último, para finalizar el proceso grabar la matrícula, clicar "continuar" y aparecerá el siguiente mensaje.

1 La seva matrícula ha estat processada correctament.

Ya puedes dar por finalizada con éxito tu matrícula.

### RECORDATORIOS

Recuerda que tienes que colgar la documentación requerida para la automatrícula en el siguente enlace.

Recuerda que a partir del primer día de clase 25/09/2025 puedes pasar por la Gestión académica a recoger tu carpeta, libro, tote bag y libreta de la Escuela.

Así mismo, te recordamos que el primer pago se realizara el 01/08/2025 por domiciliación bancaria.

Barcelona, juliol 2025